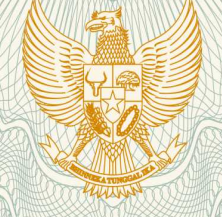

REPUBLIK INDONESIA KEMENTERIAN HUKUM DAN HAK ASASI MANUSIA

# SURAT PENCATATAN CIPTAAN

Dalam rangka pelindungan ciptaan di bidang ilmu pengetahuan, seni dan sastra berdasarkan Undang-Undang Nomor 28 Tahun 2014 tentang Hak Cipta, dengan ini menerangkan:

Nomor dan tanggal permohonan

: EC00201993048, 30 Desember 2019

Pencipta

Nama

Alamat

Kewarganegaraan

Pemegang Hak Cipta Nama

Alamat

Kewarganegaraan

Jenis Ciptaan

Judul Ciptaan

Tanggal dan tempat diumumkan untuk pertama : kali di wilayah Indonesia atau di luar wilayah Indonesia

Jangka waktu pelindungan

Nomor pencatatan

Novita Indriyani, M.Kom., Slamet Heri Winarno, S.E., M.M., , dkk Pondok Cipta Blok A83 RT 001/RW 011 Kelurahan Bintara Kecamatan Bekasi Barat, Kota Bekasi, 8, 17143

M. Syamsul Azis, M.Kom., Lukmanul Hakim, S.I.P., M.M., , dkk

Perum Bumi Cikarang Makmur Blok C-19 No.24 RT 005/RW 012 Desa Sukadami Kecamatan Cikarang Selatan, Kabupaten Bekasi, Jawa

Indonesia

Barat, 17530

Indonesia

Program Komputer

Aplikasi Abang (Absensi Anak Magang)

1 Oktober 2019, di 2019-10-01

Berlaku selama 50 (lima puluh) tahun sejak Ciptaan tersebut pertama kali dilakukan Pengumuman.

000173246

:

adalah benar berdasarkan keterangan yang diberikan oleh Pemohon. Surat Pencatatan Hak Cipta atau produk Hak terkait ini sesuai dengan Pasal 72 Undang-Undang Nomor 28 Tahun 2014 tentang Hak Cipta.

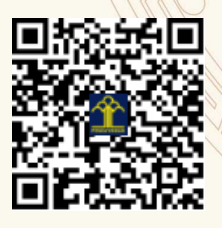

a.n. MENTERI HUKUM DAN HAK ASASI MANUSIA DIREKTUR JENDERAL KEKAYAAN INTELEKTUAL

> Dr. Freddy Harris, S.H., LL.M., ACCS. NIP. 196611181994031001

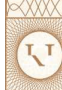

## LAMPIRAN PENCIPTA

| No | Nama                            | Alamat                                                                                               |
|----|---------------------------------|----------------------------------------------------------------------------------------------------|
| 1  | M. Syamsul Azis, M.Kom.         | Perum Bumi Cikarang Makmur Blok C-19 No.24 RT 005/RW 012 Desa<br>Sukadami Kecamatan Cikarang Selatan |
| 2  | Lukmanul Hakim, S.I.P., M.M.    | Padasuka Ideal Residence Blok D4 No. 22 RT 003/RW 021 Desa Cimenyan Kecamatan Cimenyan               |
| 3  | Novita Indriyani, M.Kom.        | Pondok Cipta Blok A83 RT 001/RW 011 Kelurahan Bintara Kecamatan Bekasi<br>Barat                      |
| 4  | Slamet Heri Winarno, S.E., M.M. | JI Teratai Putih I/6 No. 150 RT 011/RW 004 Kelurahan Malaka Sari Kecamatan<br>Duren Sawit            |
| 5  | Arif Hidayat, S.S., M.Hum.      | Perum Delivina A-6/5 RT 006/RW002 Desa Rawapanjang Kecamatan Bojong Gede                             |
| 6  | Bryan Givan, S.E., M.M.         | Kp. Pedurenan RT 002/RW 002 Kelurahan Harjamukti Kecamatan Cimanggis                                 |

#### LAMPIRAN PEMEGANG

| No | Nama                            | Alamat                                                                                               |
|----|---------------------------------|----------------------------------------------------------------------------------------------------|
| 1  | Novita Indriyani, M.Kom.        | Pondok Cipta Blok A83 RT 001/RW 011 Kelurahan Bintara Kecamatan Bekasi<br>Barat                      |
| 2  | Slamet Heri Winarno, S.E., M.M. | JI Teratai Putih I/6 No. 150 RT 011/RW 004 Kelurahan Malaka Sari Kecamatan<br>Duren Sawit            |
| 3  | M. Syamsul Azis, M.Kom.         | Perum Bumi Cikarang Makmur Blok C-19 No.24 RT 005/RW 012 Desa<br>Sukadami Kecamatan Cikarang Selatan |
| 4  | Lukmanul Hakim, S.I.P., M.M.    | Padasuka Ideal Residence Blok D4 No. 22 RT 003/RW 021 Desa Cimenyan Kecamatan Cimenyan               |
| 5  | Arif Hidayat, S.S., M.Hum.      | Perum Delivina A-6/5 RT 006/RW002 Desa Rawapanjang Kecamatan Bojong Gede                             |
| 6  | Bryan Givan, S.E., M.M.         | Kp. Pedurenan RT 002/RW 002 Kelurahan Harjamukti Kecamatan Cimanggis                                 |

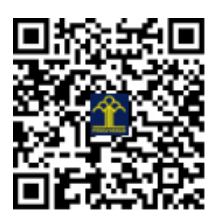

# **Tutorial Penggunaan ABANG**

# <u>Admin</u>

1. Buka aplikasi abang, lalu masukkan username dan password dengan benar.

| A Log In × +                                                                                                    |     |          |
|----------------------------------------------------------------------------------------------------|-----|----------|
| ← → C û                                                                                                    | ♥ ☆ | ⊻ ∥\ ⊡ ≡ |
| Abang<br>Masuk<br>Lanjutkan ke Menu Utama<br>Username<br>Ganti Kata Sand<br>Pastikan Username Anda Benar, Jika Belum Benar<br>Coba Lagi Sampai Benar, Username adalah NiMi NiP<br>Buat akun |     |          |

| 🔺 Log In 🛛 🗙 🕂 |                                                                 |                                                          |       | - • >  |
|----------------|-----------------------------------------------------------------|----------------------------------------------------------|-------|--------|
| ← → ♂ ŵ        | D 🔒 https://AzisNice                                            |                                                          | … ◙ ☆ | ⊻ ∥\ ⊡ |
|                | Aba<br>Selamat<br>Masukkan Sandi Anda<br>•••••••<br>Lupa Sandi? | ng<br>datang<br>Syamsul Azis<br>Berikutnys<br>Berikutnys |       |        |

2. Jika berhasil maka tampilan loading akan muncul.

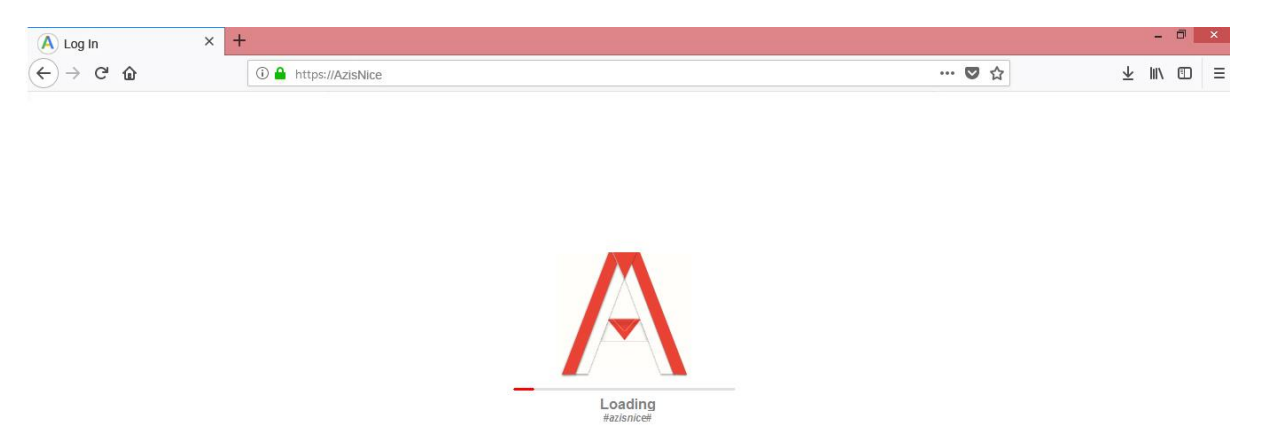

3. Setalah itu akan tampil beranda admin. Dalam beranda admin terdapat 3 fitur, yang pertama ada fitur detail absensi, kemudian konversi excel dan detail akun. Tabel yang ada di bawah icon user admin adalah tabel dari anak magang yang sudah melakukan absensi di tanggal tersebut. Dan tabel ini akan tampil otomatis. Atau bisa dengan mengklik fitur detail absensi.

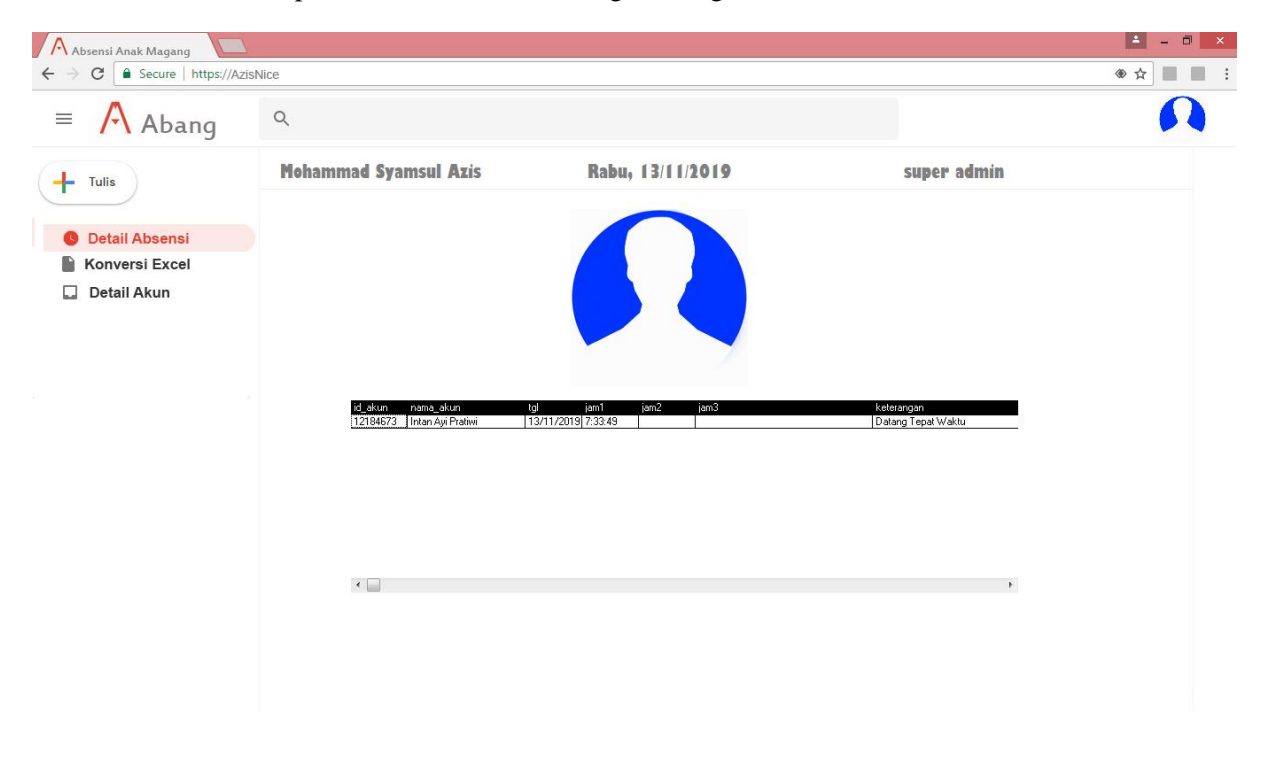

4. Klik konversi excel untuk merubah data yang di tabel absensi ke dalam bentuk excel. Excel ini digunakan sebagai laporan absensi deangan cara hanya memasukkan periodenya, dari tanggal berapa hingga tanggal berapa.

| Absensi Anak Magang         |                                          |                  |             | 📥 – 🗇 🗙 |
|-----------------------------|------------------------------------------|------------------|-------------|---------|
| ← → C   Secure   https://Az | zisNice                                  |                  |             | ●☆      |
| = \land Abang               | ٩                                        |                  |             |         |
| Tulis<br>© Detail Absensi   | Nohammad Syamsul Azis<br>Export to Excel | Rabu, 13/11/2019 | super admin |         |
| Konversi Excel              | E3 excel                                 |                  |             |         |
| 🔲 Detail Akun               | ke Tangal<br>Export<br>Exit              |                  |             |         |
|                             |                                          |                  |             |         |

5. Klik detail akun untuk membuat akun baru. Hal ini hanya bisa dilakukan oleh pihak admin. Dan atas persetujuan pihak super admin.

| Absensi Anak Magang |                       |                  |             | 📥 – 🗆 🗙 |
|---------------------|-----------------------|------------------|-------------|---------|
| ← → C               | Nice                  |                  |             |         |
| = 🕂 Abang           | Q                     |                  |             |         |
| + Tulis             | Mohammad Syamsul Azis | Rabu, 13/11/2019 | super admin |         |
| O Detail Absensi    | Tambah Akun           | X                |             |         |
| Konversi Excel      | Kode Akun             |                  |             |         |
| Detail Akun         | Sandi                 |                  |             |         |
|                     | Nama                  |                  |             |         |
|                     | Bagian                |                  |             |         |
|                     | No. Tein              |                  |             |         |
|                     | ି Laki-laki ଁ Perempu | Jan              |             |         |
|                     | Foto                  |                  |             |         |
|                     |                       |                  |             |         |
|                     |                       |                  |             |         |
|                     |                       |                  |             |         |
|                     | Blank.Jpg             |                  |             |         |
|                     | Simpan                |                  |             |         |

6. Untuk keluar dari menu admin hanya dengan klik icon user admin di pojok kanan atas lalu pilih keluar.

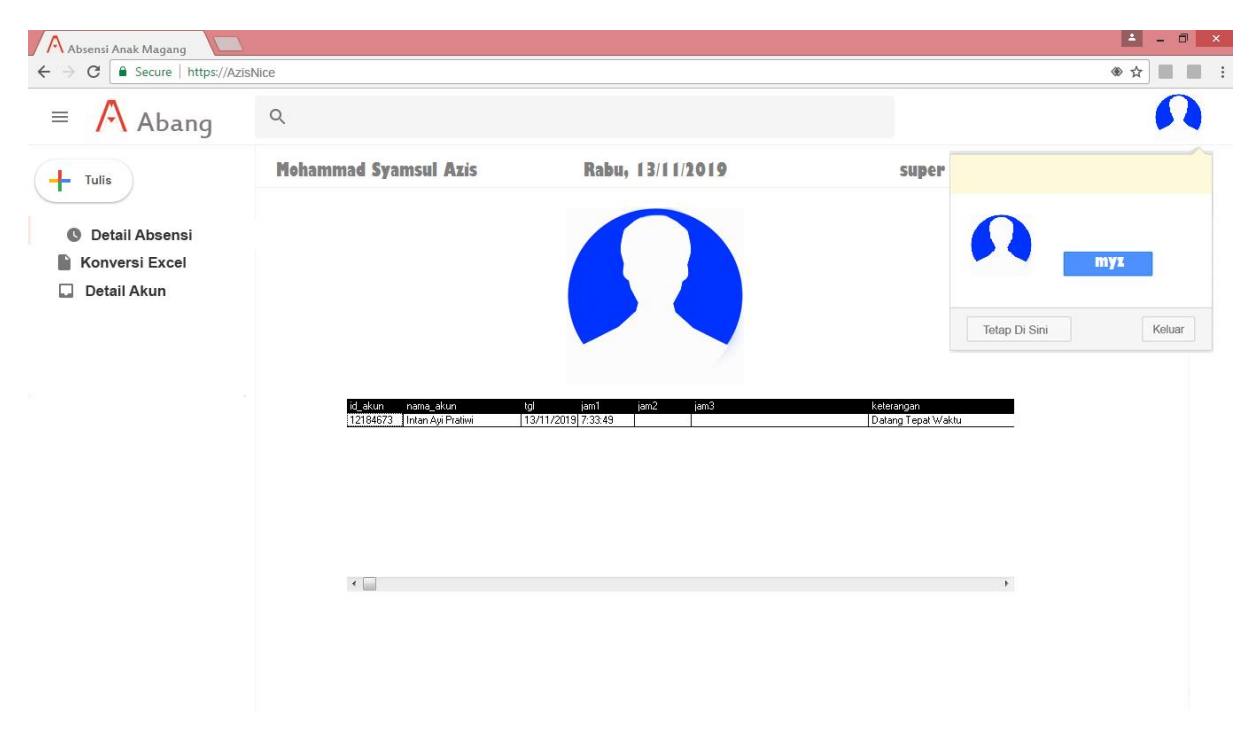

## **Tutorial Penggunaan ABANG**

# <u>User</u>

1. Buka aplikasi abang, lalu masukkan username dan password dengan benar. Untuk registrasi akun dilakukan oleh admin. Jadi user melakukan permohonan kepada admin untuk dibuatkan akun dengan menggunakan email atau kontak admin secara langsung.

| A Log In | × +                                                                                                    |                         | - 🗆 🗙     |
|----------|----------------------------------------------------------------------------------------------------|-------------------------|-----------|
| ↔ ∀      | ⑦ ▲ https://AzisNice                                                                                          | 🛛 ☆                     | ± II\ ₪ ≡ |
|          | Abang<br>Masuk<br>Lanjutkan ke Menu Utama<br>Username<br>12184673<br>Ganti Kata Sandi                         |                         |           |
|          | Pastikan Username Anda Benar, Jika Belum Benar<br>Coba Lagi Sampal Benar, Username adalah NIMNIP              | _                       |           |
|          | Buat akun Berikutnya                                                                                          | 3                       |           |
|          | Indonesia - Bantuan Privasi F                                                                                 | *ersyaratan             | - 🗇 ×     |
|          | O ▲ https://AzisNice                                                                                          | ♥ ☆                     | ⊻ II\ ⊡ ≡ |
|          | Abang<br>Selamat datang<br>Intan Ayi Pratiwi v<br>Masukkan Sandi Anda<br>•••••••••••••••••••••••••••••••••••• |                         |           |
|          | Indonesia - Bantuan Privasi F                                                                                 | <sup>2</sup> ersyaratan |           |

2. Jika username dan password berhasil maka akan tampil halaman loading

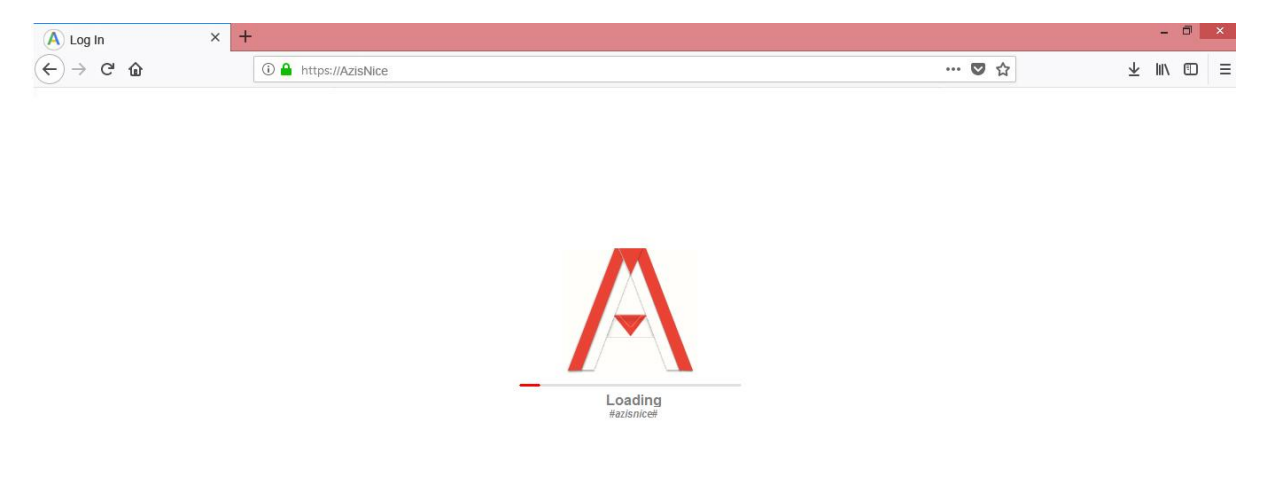

3. Setelah itu akan terbuka beranda user. Disini user diminta untuk klik absen. Ada 3 jenis absensi. Yang pertama absen masuk, yang kedua absen tengah, dan yang terakhir absen keluar. Absen masuk dilakukan saat user baru datang. Absen tengah dilakukan saar user istirahat. Dan absen keluar dilakukan saat user pulang. Dalam contoh berikut posisi user sudah absen masuk dan menunggu untuk absen tengah.

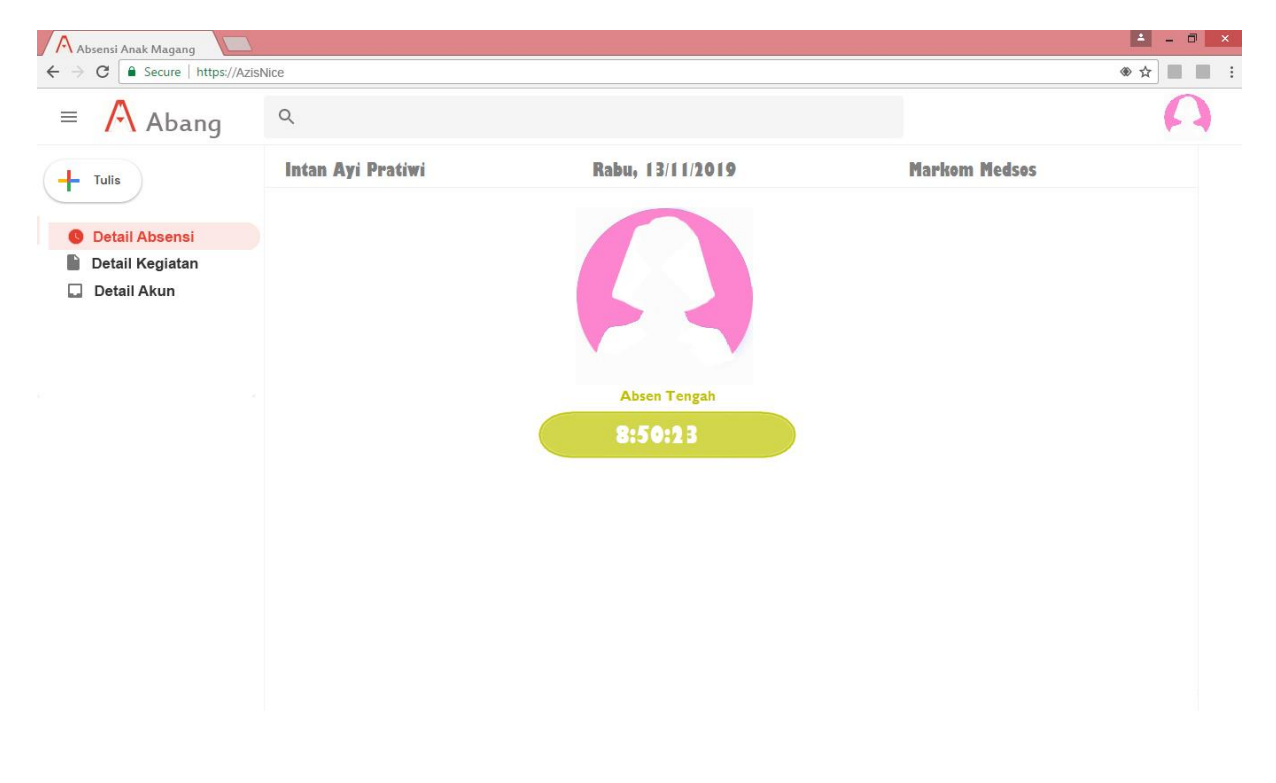

4. Klik Detail Absensi untuk meilhat detail absen pada tanggal tersebut. Disini akan terlihat waktu user melakukan absen masuk, absen tengah, dan absen keluar.

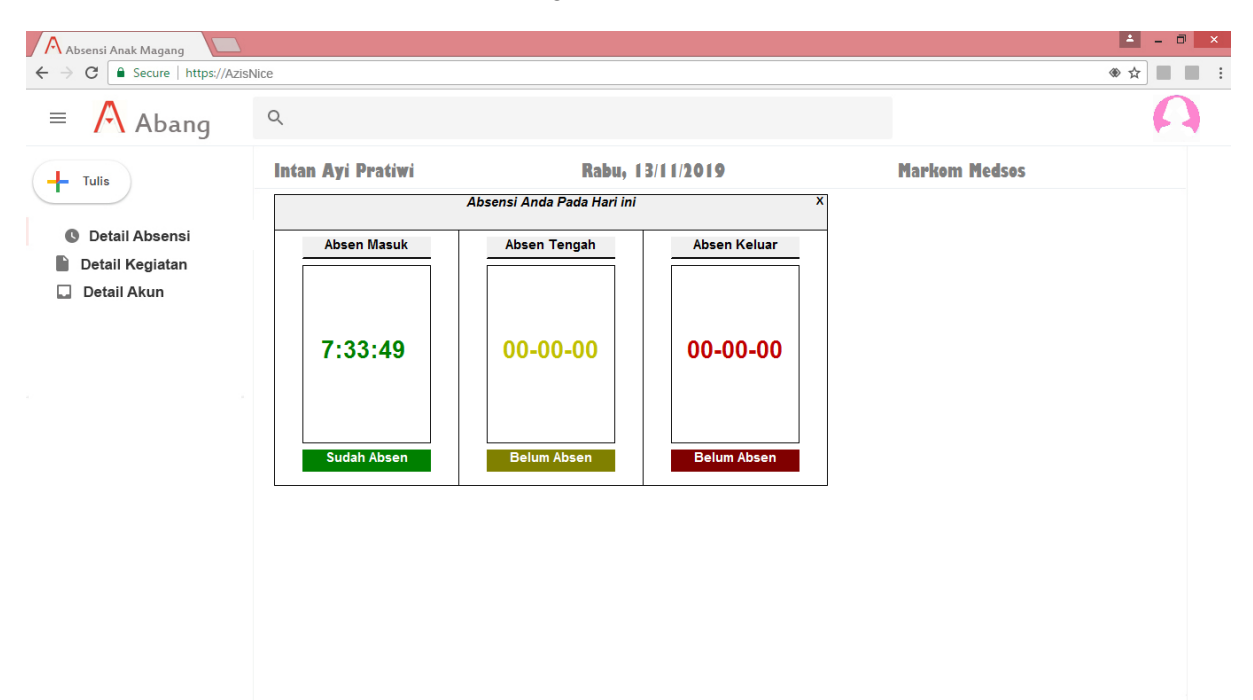

'5. Menu tulis digunakan untuk menulis kegiatan pada tanggal tersebut. Tampilannya bisa dilihat pada gambar di bawah ini.

| Absensi Anak Magang            |                   |                                      |         |               | i - □ × |
|--------------------------------|-------------------|--------------------------------------|---------|---------------|---------|
| ← → C   Secure   https://AzisN | Nice              |                                      |         |               | ◆☆      |
| = 🕂 Abang                      | Q                 |                                      |         |               | A       |
| - Tulis                        | Intan Ayi Pratiwi | Rabu, 13/11/201                      | 9       | Markom Medsos |         |
|                                | Silahkan Input K  | egiatan Anda Pada Kolom Teks Di bawa | h ini X |               |         |
| O Detail Absensi               |                   |                                      |         |               |         |
| Detail Kegiatan                |                   |                                      |         |               |         |
| Detail Akun                    |                   |                                      |         |               |         |
|                                |                   |                                      |         |               |         |
|                                |                   |                                      |         |               |         |
|                                |                   |                                      |         |               |         |
|                                |                   |                                      |         |               |         |
|                                | 1                 |                                      |         |               |         |
|                                |                   |                                      |         |               |         |
|                                |                   |                                      |         |               |         |
|                                |                   |                                      |         |               |         |
|                                |                   |                                      |         |               |         |
|                                |                   |                                      |         |               |         |
|                                |                   |                                      |         |               |         |

6.Klik detail kegiatan untuk menampilkan detail kegiatan pada tanggal tersebut.

| Absensi Anak Magang               |                          |                                               |                    |   |  |  |
|-----------------------------------|--------------------------|-----------------------------------------------|--------------------|---|--|--|
| ← → C ▲ Secure   https://AzisNice |                          |                                               |                    |   |  |  |
| = 🕂 Abang                         | ٩                        |                                               |                    | A |  |  |
| + Tulis                           | Intan Ayi Pratiwi<br>Keg | Rabu, 13/11/2019<br>jiatan Anda Pada Hari Ini | Markom Medsos<br>× |   |  |  |
| O Detail Absensi                  |                          |                                               | -                  |   |  |  |
| Detail Kegiatan                   |                          |                                               | -                  |   |  |  |
| Detail Akun                       |                          |                                               | -                  |   |  |  |
|                                   |                          |                                               | -                  |   |  |  |
|                                   |                          |                                               | -                  |   |  |  |
|                                   |                          |                                               | -                  |   |  |  |
|                                   |                          |                                               | -                  |   |  |  |
|                                   |                          |                                               | -                  |   |  |  |
|                                   |                          |                                               |                    |   |  |  |
|                                   |                          |                                               |                    |   |  |  |
|                                   |                          |                                               |                    |   |  |  |
|                                   |                          |                                               |                    |   |  |  |
|                                   |                          |                                               |                    |   |  |  |
|                                   |                          |                                               |                    |   |  |  |

7. Klik detail akun untuk merubah beberapa data akun.

| Absensi Anak Magang                |                   |                                 |                  |               | ± - □ × |
|------------------------------------|-------------------|---------------------------------|------------------|---------------|---------|
| ← → C   Secure   https://Azish     | Nice              |                                 |                  |               |         |
| = 🔼 Abang                          | Q                 |                                 |                  |               | A       |
| + Tulis                            | Intan Ayi Pratiwi |                                 | Rabu, 13/11/2019 | Markom Medsos |         |
| O Detail Absensi                   |                   | Detail Akun                     | X                |               |         |
| 🖺 Detail Kegiatan<br>🗔 Detail Akun | Kode Akun         | 12184673                        |                  |               |         |
|                                    | Sandi             | •••••                           |                  |               |         |
|                                    | Nama              | Intan Avi Pratiwi               |                  |               |         |
|                                    | Bagian            | Markom Medsos                   |                  |               |         |
|                                    | No. Telp          | 081231312628                    |                  |               |         |
|                                    | Foto              | <b>(</b> )                      |                  |               |         |
|                                    | Ir                | itan Ayi Pratiwi.jpg            |                  |               |         |
|                                    |                   | Perbarui                        |                  |               |         |
|                                    |                   |                                 |                  |               |         |
|                                    | Ir                | tan Ayi Pratiwi.jpg<br>Perbarui |                  |               |         |

8. Untuk keluar dari menu user klik icon user dipojok kanan atas lalu pilih keluar.

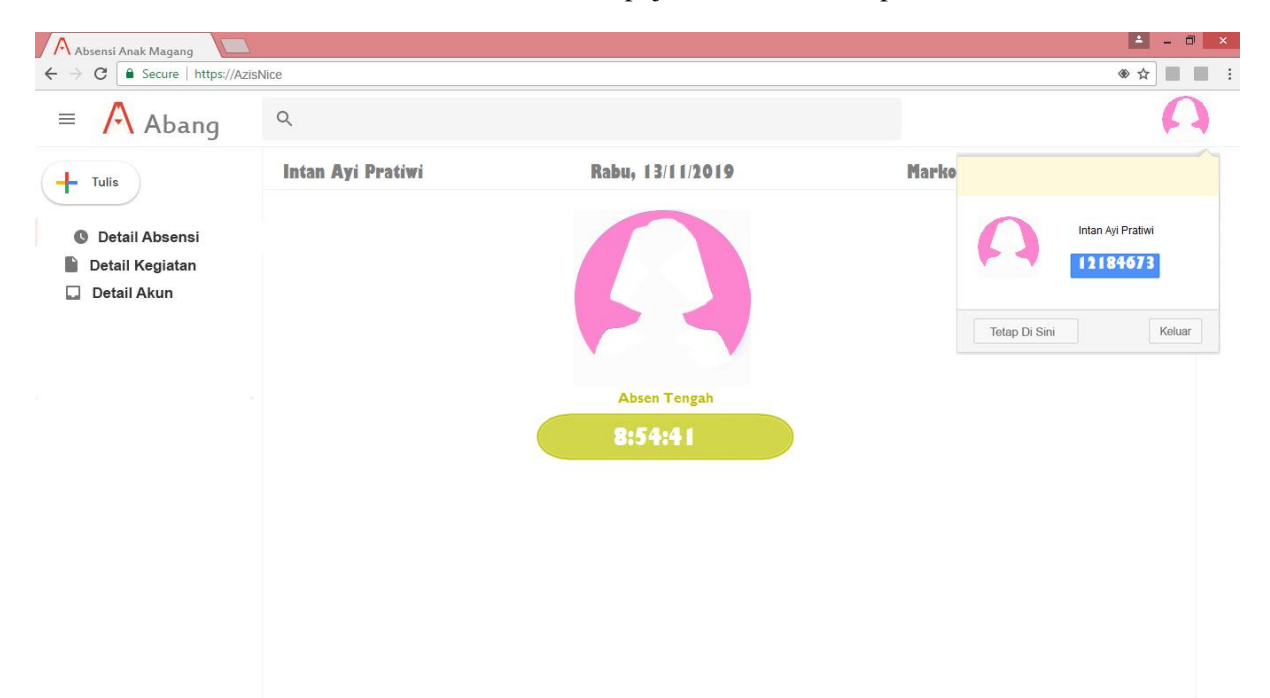